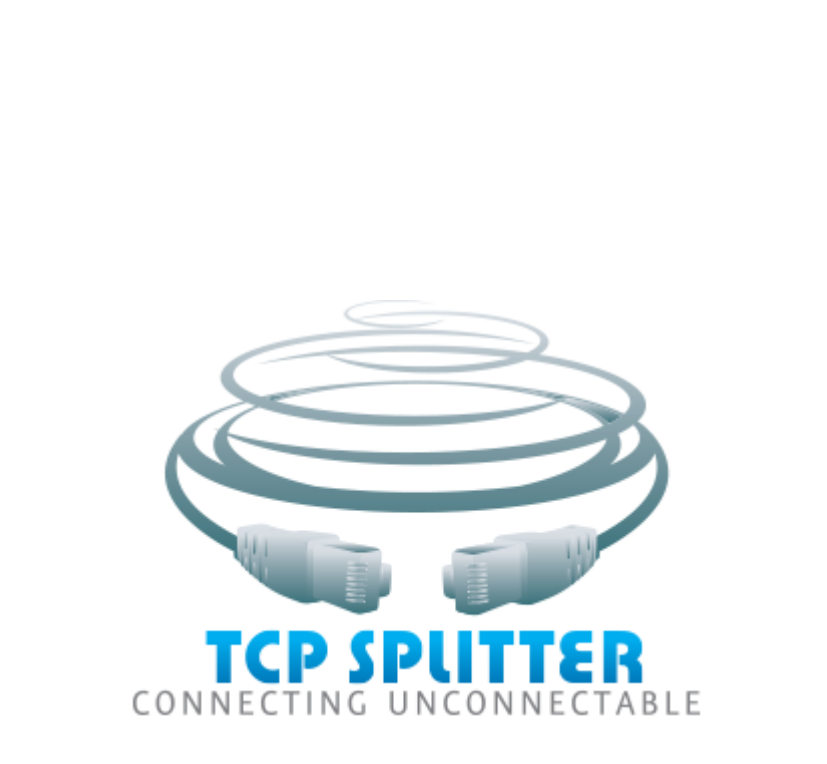

© 2016-2024 AGG Software

| 1 | 1              |
|---|----------------|
| 1 |                |
| 2 | , 2            |
| 1 |                |
| 2 |                |
| 3 |                |
| 4 |                |
| 3 | 4              |
| 1 |                |
| 2 |                |
| 4 | TCP Splitter 4 |
| 1 |                |
| 2 | " "            |
| 3 | 7              |
| 4 | " "            |
| 5 |                |
| 6 | FAQ14          |
| 5 | 14             |
| 1 |                |
| 2 | TCP/IP15       |
| 3 |                |
| 4 |                |
| 5 | Internet 16    |

# 1

| TCP : | Splitter |   | , |           | TCP | UDP |
|-------|----------|---|---|-----------|-----|-----|
| Z     | 5        | , | , | NMEA 0183 |     |     |
|       | ,        |   |   |           |     | •   |

- · · ·
- .
  - •
  - TCP UDP,
  - TCP UDP . Internet IP ,
  - Internet
  - •
  - TCP
  - •
  - •

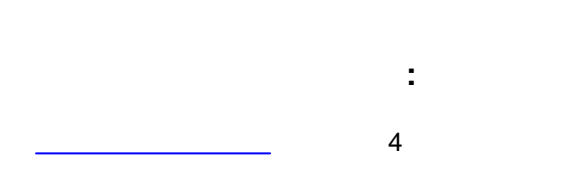

- :
  - , ,
    - : https://www.aggsoft.ru/

- , Internet. UDP . IP ,
- TCP Splitter.
- 56 .

### 2.1

Copyright © 1999-2024 AGG Software. All Rights Reserved

1. TCP Splitter

2. TCP Splitter sales@aggsoft.ru

,

3. TCP Splitter , , , . TCP Splitter .

4. TCP Splitter "AS IS".

Splitter TCP Splitter.

2.2

shareware-

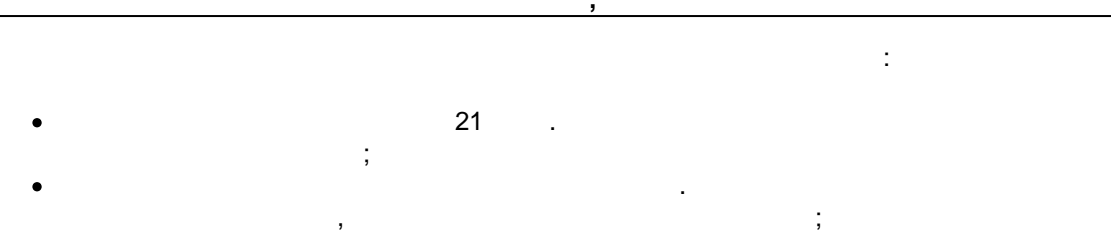

,

,

3

• 65535

## 2.3

| TCP Splitter | https://www.aggsoft.ru/support/ |
|--------------|---------------------------------|
|              |                                 |
|              |                                 |
|              |                                 |

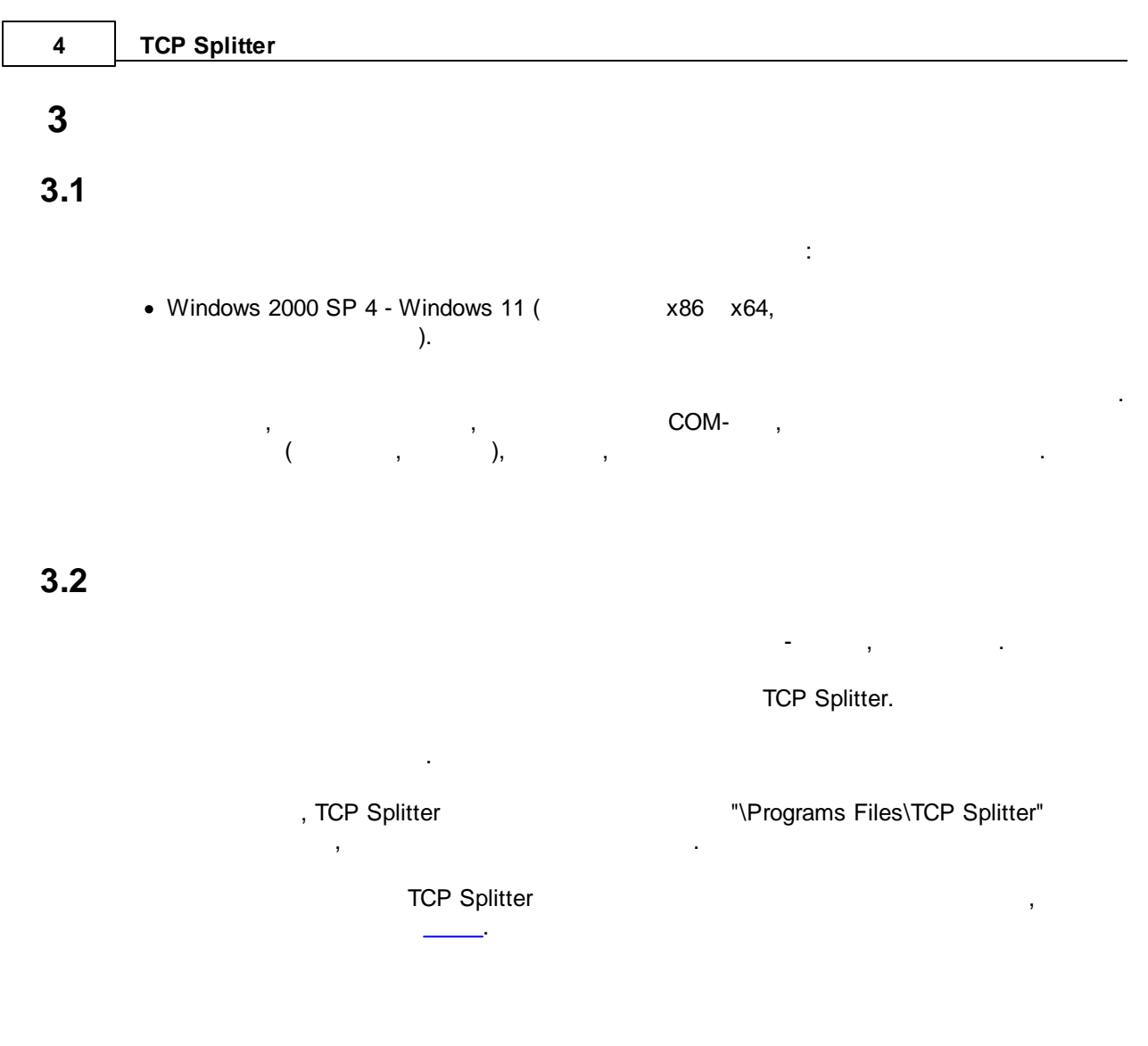

## 4 TCP Splitter

## 4.1

: • , , • TCP Splitter , .

, ( . 1). -TCP Splitter . 1. - , " " ; 2. - ;

|                          |                                   |                                 |                         |                                |                          | TCF                   | P Splitter                 |              | 5 |
|--------------------------|-----------------------------------|---------------------------------|-------------------------|--------------------------------|--------------------------|-----------------------|----------------------------|--------------|---|
| 3.<br>Windows            | -                                 |                                 |                         | TCF                            | P Splitte                | r                     |                            |              |   |
| 😵 Tcp Splitter           |                                   |                                 |                         |                                |                          | _                     |                            | ×            |   |
| Файл Устрой              | тва Вид                           | Справка                         |                         |                                |                          |                       |                            |              |   |
| Соединение               |                                   |                                 | Состояние               | •                              |                          |                       |                            |              |   |
| New connect 127.0.0.1:10 | :tion - 0.0.0.0:<br>233, 94.158.1 | 10232 ТСР сервер<br>26.251:7776 | - Сеть: От<br>Сеть 1: 3 | крыт (отпр./п<br>Закрыт (0 В / | іринято: (<br>0 В); Сеть | ) B / O  <br>5 2: 3ar | В) (клиенто<br>крыт (0 В 7 | ю: О)<br>ОВ) |   |
| Тип старта               | Ручной                            |                                 | ~                       |                                |                          |                       |                            |              |   |
|                          |                                   | Применить                       | ОК                      | Выход                          |                          |                       |                            |              |   |
| ).                       | ·                                 |                                 | OK                      | – ,<br>, ("Ho                  | "                        | ,                     |                            |              |   |
| ,                        |                                   |                                 |                         |                                |                          |                       |                            |              |   |

,

.

. ( . 2).

,

| 🔐 Windows Secur                                                   | rity Alert                                                                |                                                                                                    | ×      |
|-------------------------------------------------------------------|---------------------------------------------------------------------------|----------------------------------------------------------------------------------------------------|--------|
| 💮 Windo                                                           | ows Firewa                                                                | ll has blocked some features of this prog                                                                                                    | ram    |
| Windows Firewall h<br>and private networ                          | as blocked som<br>ˈks.                                                    | e features of Tcp Com Bridge configaration module on all p                                                                                                    | ublic  |
|                                                                   | <u>N</u> ame:                                                             | Tcp Com Bridge configaration module                                                                                                    |        |
|                                                                   | Publisher:                                                                | AGG Software                                                                                                    |        |
|                                                                   | Pat <u>h</u> :                                                            | C:\shared\tcpcom.exe                                                                                                    |        |
| Allow Tcp Com Brid<br>Private netw<br>Public netwo<br>because the | ge configaratio<br>vorks, such as n<br>orks, such as th<br>se networks of | n module to communicate on these networks:<br>ny home or work network<br>ose in airports and coffee shops (not recommended<br>ten have little or no security) |        |
| What are the risks                                                | of allowing a pr                                                          | ogram through a firewall?                                                                                                    | Cancel |
|                                                                   | .2                                                                        |                                                                                                    |        |

-

"

Hotkey: Ctrl+N , Hotkey: Ctrl+C

"

, . Hotkey: Ctrl+X

COM ).

, ( . 1). -

| 1 1             | IP (получатель)                  | Режим сервера      | Дополнительно |  |  |  |  |
|-----------------|----------------------------------|--------------------|---------------|--|--|--|--|
| Има             | MMg New connection               |                    |               |  |  |  |  |
| T               |                                  |                    |               |  |  |  |  |
| TCP/IP          | a<br>O U D                       | P                  |               |  |  |  |  |
| Режим           | Режим                            |                    |               |  |  |  |  |
| 🛛 Клиент (пр    | ограмма будет с                  | оединяться с друг  | им сервером)  |  |  |  |  |
| 💿 Сервер (д;    | оугие будут подсо                | рединяться к этому | ( компьютеру) |  |  |  |  |
| IP адрес и порт | IP адрес и порт этого компьютера |                    |               |  |  |  |  |
| 0.0.0.0         |                                  | ~ 10232            |               |  |  |  |  |
|                 |                                  |                    |               |  |  |  |  |
| Режим "кеер а   | live'' TCP                       | Другое             | ~             |  |  |  |  |
| Интервал/Тайн   | маут (с)                         | 60 🚖 1             | •             |  |  |  |  |
|                 |                                  |                    |               |  |  |  |  |
|                 |                                  |                    |               |  |  |  |  |
|                 |                                  |                    |               |  |  |  |  |
|                 |                                  |                    |               |  |  |  |  |
|                 | OK                               | Отмена             |               |  |  |  |  |
|                 | .1.                              | Отмена             |               |  |  |  |  |
|                 | .1.                              | Отмена             |               |  |  |  |  |
| )               | .1.                              | Отмена             |               |  |  |  |  |
| )               | OK<br>.1.                        | Отмена             |               |  |  |  |  |
| )               | OK<br>.1.                        | Отмена             |               |  |  |  |  |
| )               | .1.                              | Отмена             |               |  |  |  |  |
| )               | OK<br>.1.                        | Отмена             |               |  |  |  |  |

•

| 8 | TCP Splitter                                        |                                   |                                |                   |
|---|-----------------------------------------------------|-----------------------------------|--------------------------------|-------------------|
|   | ТСР                                                 |                                   |                                | 3                 |
|   | <b>UDP</b> - ,<br>TCP, UDP                          | IP .                              | TCP, UDP                       |                   |
|   | -                                                   |                                   | <b>,</b><br>11                 |                   |
|   | TCP Spli                                            | itter :                           |                                |                   |
|   | 1<br>TCP/IP,<br>TCP Splitter<br>www.yourserver.com) | IP<br>,                           | . IP                           | ,<br>,<br>(       |
|   | "Plant1"                                            | IP <sup>'</sup> ,<br>TCP Splitter | "Plant1"<br>IP .<br>, IP<br>IP | ,<br>;            |
|   | 2<br>, ,<br>IP                                      | IP<br>,                           | ,<br>TCP Splitter<br>(NIC),    |                   |
|   | TCP/IP                                              | TCP Splitter                      | ,<br>IP . Micros<br>IP         | ,<br>oft Windows, |
|   | (listen)                                            | IP<br>0.0.0.0,<br>IP              | IP<br>,                        | IP                |

,

IP ) ( IP ). (

IP " COM

TCP/IP :

|                  |   |   |     |   |   | TCP Splitter | 9 |
|------------------|---|---|-----|---|---|--------------|---|
| keep-alive TCP ( |   |   | ) - |   |   |              |   |
| ,                |   | , |     |   |   |              |   |
|                  | , |   |     |   | , | ,            |   |
|                  | • |   |     | " | n | keep-alive,  |   |
|                  |   |   |     |   |   | ,            |   |

Windows.

\_

| Р (источник) | IP (получатель)   | Режим сервера    | Дополнительно  | ^ |
|--------------|-------------------|------------------|----------------|---|
| акс. клиенто | в О               | •                |                |   |
| азрешенные I | IP адреса (пустое | поле позволяет в | се соединения) |   |
|              |                   |                  |                |   |
|              |                   |                  |                |   |
|              |                   |                  |                |   |
|              |                   |                  |                |   |
|              |                   |                  |                |   |
|              |                   |                  |                |   |
|              |                   |                  |                |   |
|              |                   |                  |                |   |
|              |                   |                  |                |   |
|              |                   |                  |                |   |
|              | ОК                | Отмена           |                |   |
|              | .2.               |                  |                |   |
|              |                   |                  |                |   |

.

•

,

.

,

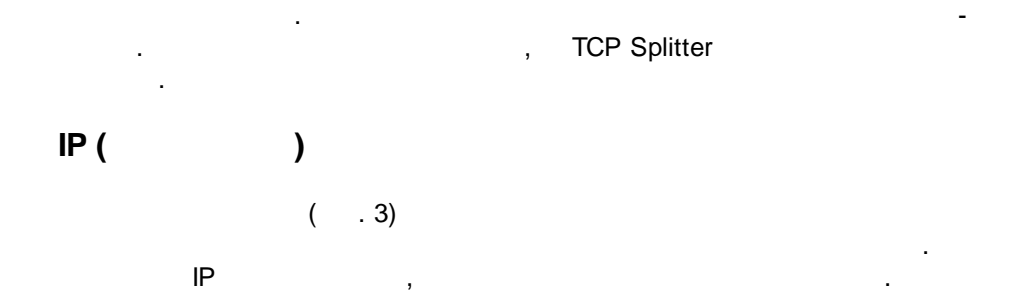

IP -

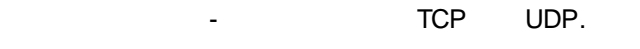

-, .

, , ,

-> .

, , , , . . .

·

IP

| 🛞 Настройки                                                   | ×     |
|---------------------------------------------------------------|-------|
| IP (источник) IP (получатель) Режим сервера Дополнительно     |       |
| Получатель 1                                                  |       |
| 127.0.0.1 10233 TCP ~                                         |       |
| Поток данных                                                  |       |
| ☑ Источник -> Получатель ☑ Получатель -> Источник             |       |
| Получатель 2                                                  |       |
| 94.158.126.251 7776 TCP ~                                     |       |
| Поток данных                                                  |       |
| 🗹 Источник -> Получатель 📃 Получатель -> Источник             |       |
| Получатель 3                                                  |       |
| 10234 UDP ~                                                   |       |
| Поток данных                                                  | _     |
| 🗹 Источник -> Получатель 🛛 🖾 Получатель -> Источник           |       |
| Источник -> Получатель. Отправлять только в последнее активно | e coi |
| Ожидание (сек) 5                                              |       |
| ОК Отмена                                                     |       |
| .3.                                                           |       |

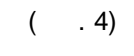

" NAT".

,

TCP Splitter,

.

| keep-alive TCP |
|----------------|
| "keep-alive"   |

-

| 🗿 Настройки                               | 1                                                   |                                                       |                                        | ×   |
|-------------------------------------------|-----------------------------------------------------|-------------------------------------------------------|----------------------------------------|-----|
| IP (источник)                             | IP (получатель)                                     | Режим сервера                                         | Дополнительно                          |     |
| Эти настрой<br>работать на<br>цолжны быті | ки будут работа<br>другой сторона<br>ь идентичны на | ать только еслі<br>е сетевого сое,<br>і обоих сторона | и это ПО будет<br>циения. Настро<br>х. | йки |
| 🗌 Шифровать                               | сетевые данные                                      |                                                       |                                        |     |
| 🗌 Дополнител                              | льные пакеты под                                    | цержания связи                                        |                                        |     |
| Передав                                   | зать нули                                           |                                                       |                                        |     |
|                                           |                                                     |                                                       |                                        |     |
|                                           |                                                     |                                                       |                                        |     |
|                                           |                                                     |                                                       |                                        |     |
|                                           |                                                     |                                                       |                                        |     |
|                                           |                                                     |                                                       |                                        |     |
|                                           |                                                     |                                                       |                                        |     |
|                                           |                                                     |                                                       |                                        |     |
|                                           | 04                                                  | 0                                                     |                                        |     |
|                                           |                                                     | Отмена                                                |                                        |     |
| 2                                         | .4.                                                 |                                                       |                                        |     |
| ſ                                         |                                                     |                                                       |                                        |     |
|                                           | ( ).                                                | · ,                                                   |                                        | (   |
|                                           | ,                                                   |                                                       |                                        |     |
|                                           | ,                                                   |                                                       |                                        |     |
| 4                                         |                                                     |                                                       |                                        |     |
|                                           |                                                     |                                                       |                                        |     |

.

,

| -   | TCP Splitter     | 13 |
|-----|------------------|----|
| 4.4 |                  |    |
|     |                  |    |
|     | TCP Splitter - , | ,  |

.

4.5

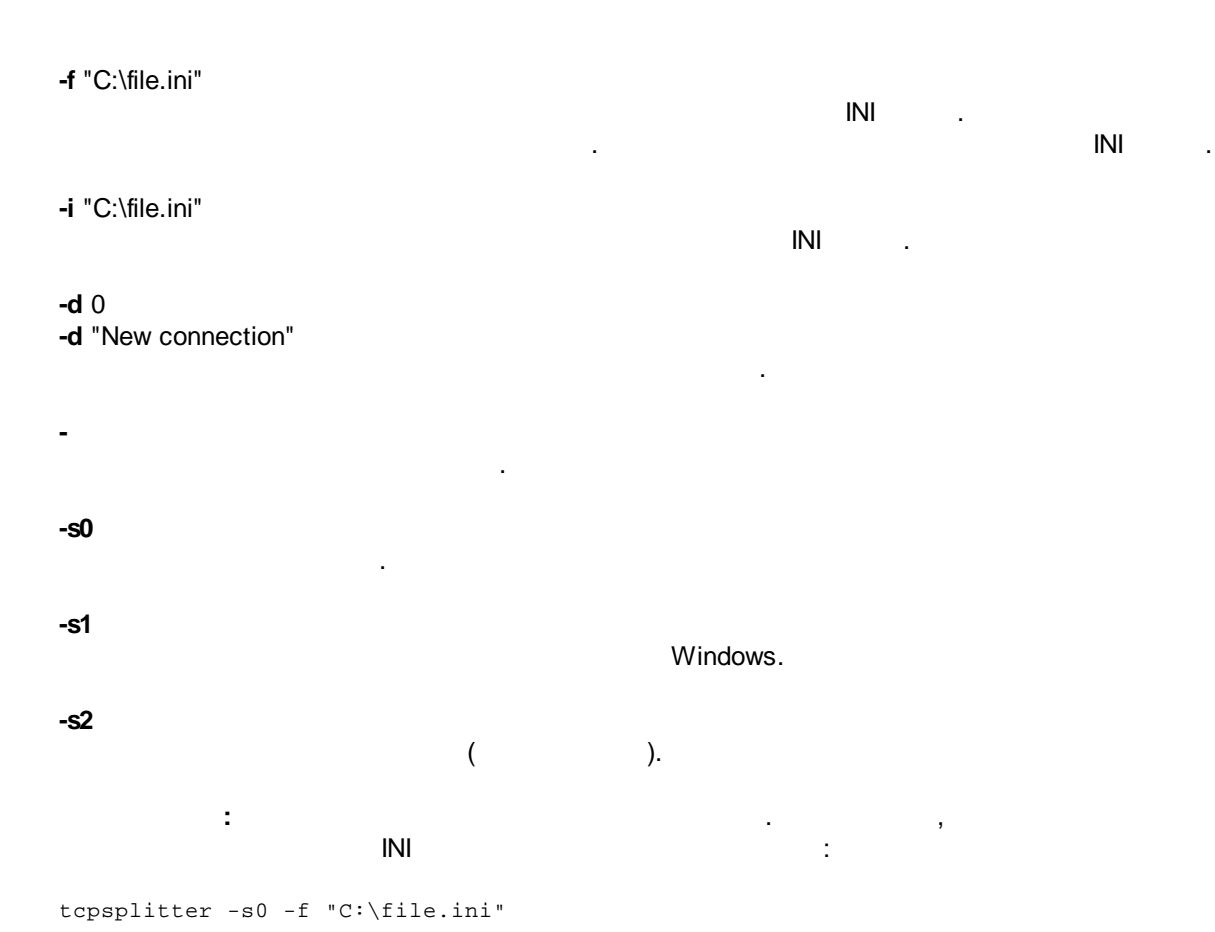

| 14  | TCP Splitter |               |   |  |
|-----|--------------|---------------|---|--|
| 4.6 | FAQ          |               |   |  |
|     | Q:<br>A:     | (             | ) |  |
|     | Q:           | TCP Splitter. |   |  |
|     | A:           | . ?           |   |  |

## 5.1

TCP Splitter

#### 1. TCP

.

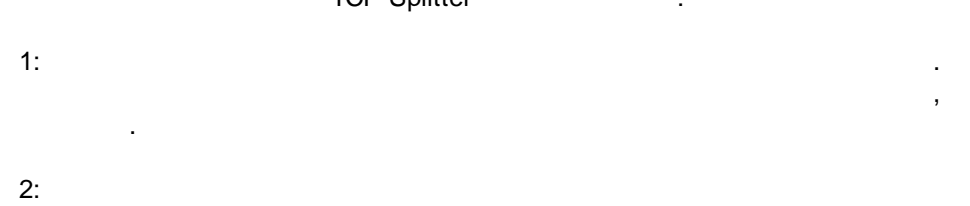

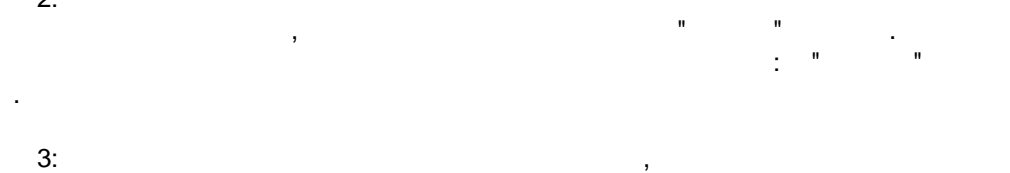

4:

5: , , , , ,

### TCP Splitter TCP/IP

,

,

#### TCP Splitter

,

- 2. UDP
- UDP TCP.
  - TCP.
- 3. NAT.
- TCP -
- .
- , TCP Splitter,
- ,
- .
- 4. TCP/IP

## 5.2 TCP/IP

 TCP Splitter
 TCP/IP
 TCP/IP.

 1
 65535.
 1
 1000

 1000
 .
 .
 TCP/IP

 1000
 .
 .
 .

TCP/IP .

- TCP Splitter
- , Windows 2000. COM
  - 1. TCP Splitter
- Windows,
- :

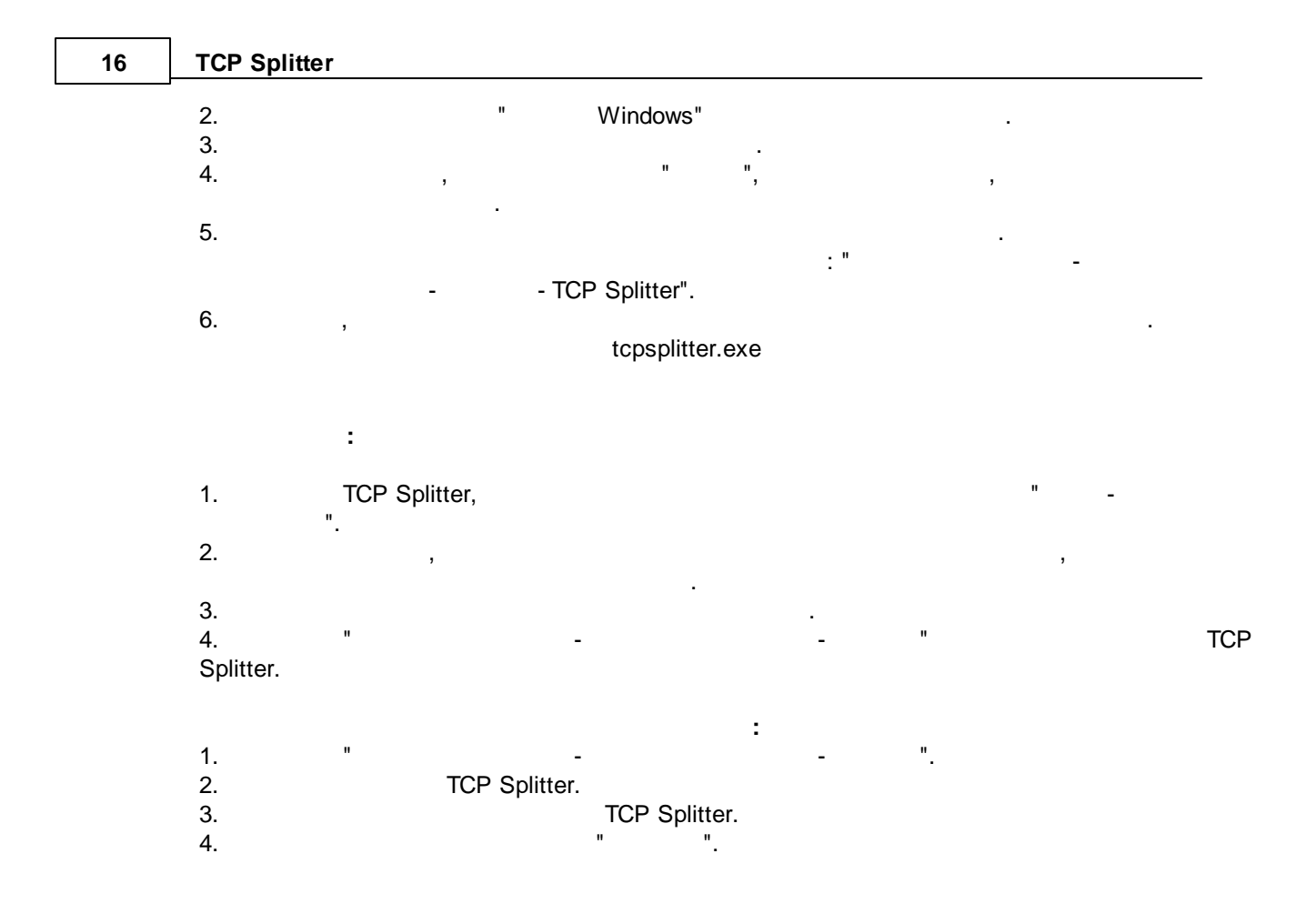

5.4

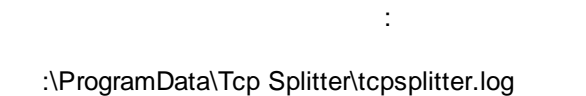

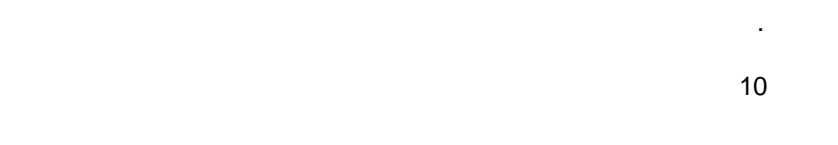

#### Internet

/

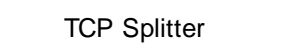

10.0.0.0 - 10.255.255.255 172.16.0.0 - 172.31.255.255 192.168.0.0 - 192.168.255.255

,

: <u>https://en.wikipedia.org/wiki/Private\_network</u>

IP Google:

https://www.google.com/search?q=my+ip+address

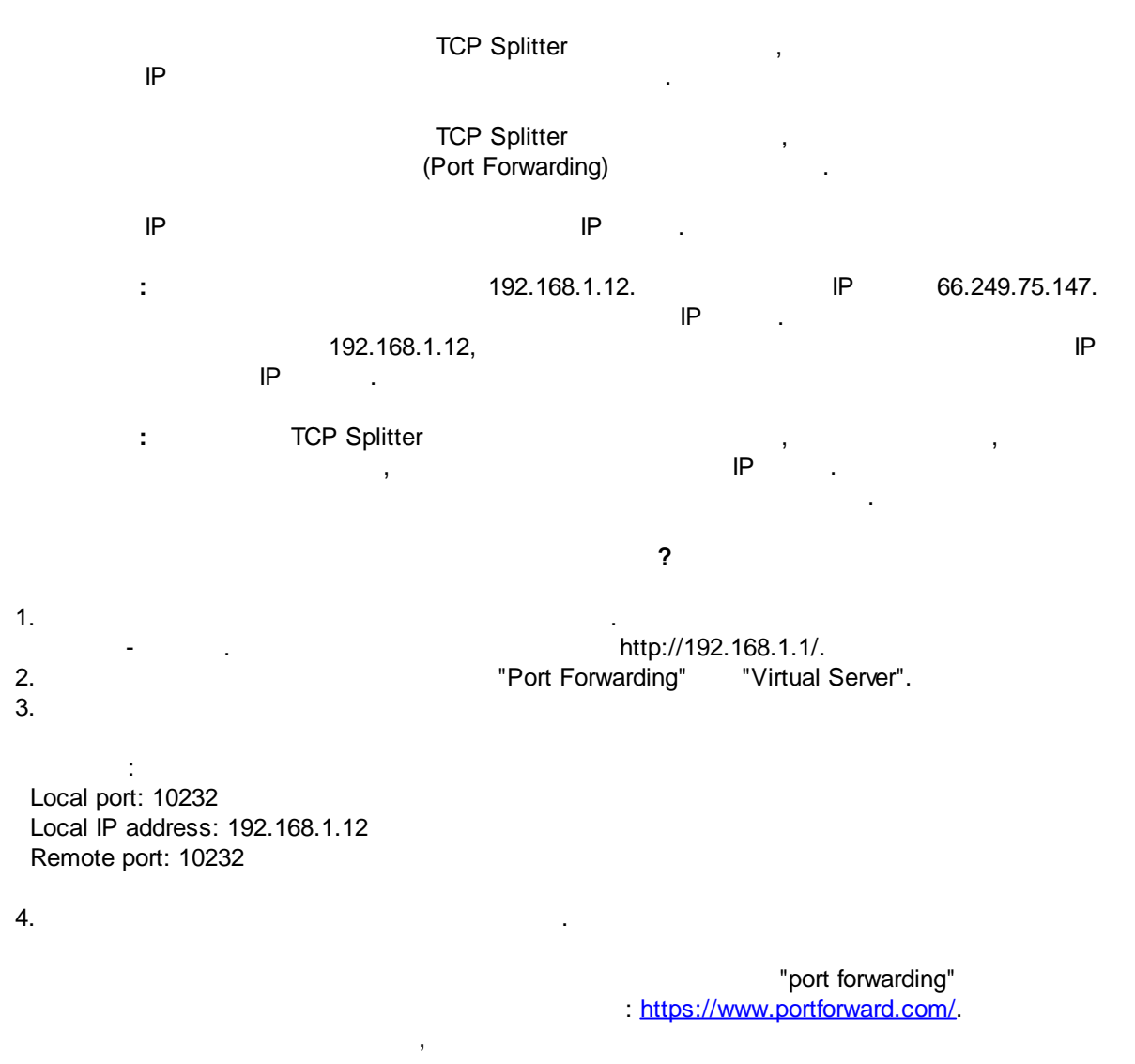

© 2016-2024 AGG Software

?

## IP IP . IP

https://www.noip.com/ https://www.changeip.com/

,

#### Firewall

, , .

Windows TCP . Splitter. TCP Splitter IP -

dynamic DNS, . :

, , IP .

dynamic DNS.

TCP Splitter TCP . 1.

| 🔐 Windows Security Alert                                                                                                    |                |                                     |  |  |  |  |  |  |
|----------------------------------------------------------------------------------------------------|----------------|-------------------------------------|--|--|--|--|--|--|
| Windows Firewall has blocked some features of this program                                                                               |                |                                     |  |  |  |  |  |  |
| Windows Firewall has blocked some features of Tcp Com Bridge configaration module on all public<br>and private networks.                 |                |                                     |  |  |  |  |  |  |
|                                                                                                    | <u>N</u> ame:  | Tcp Com Bridge configaration module |  |  |  |  |  |  |
|                                                                                                    | Publisher:     | AGG Software                        |  |  |  |  |  |  |
|                                                                                                    | Pat <u>h</u> : | C:\shared\tcpcom.exe                |  |  |  |  |  |  |
| Allow Tcp Com Bridge configaration module to communicate on these networks:                                                              |                |                                     |  |  |  |  |  |  |
| Private networks, such as my home or work network                                                                                        |                |                                     |  |  |  |  |  |  |
| Public networks, such as those in airports and coffee shops (not recommended<br>because these networks often have little or no security) |                |                                     |  |  |  |  |  |  |
| What are the risks of allowing a program through a firewall?                                                                             |                |                                     |  |  |  |  |  |  |
| Allow access Cancel                                                                                                    |                |                                     |  |  |  |  |  |  |
|                                                                                                    |                | 1                                   |  |  |  |  |  |  |

-

TCP Splitter

.